## inobroker

### Kontaktbox auf der Startseite aktivieren

**Bitte loggen Sie sich über** <u>www.inobroker.de</u> **mit Benutzernamen und Passwort ein**. Nach dem Login erscheint auf der linken Seite eine umfangreiche Navigation.

Über den Menü-Punkt: Ihre Einstellungen → Ihre eigene Homepage → Startseite

können Sie die Kontaktbox aktivieren. Setzen Sie dazu ein Häkchen bei "Was möchten Sie? (Kundenkontakt)." Bitte geben Sie über den Zahlenwert die gewünschte Position der Box innerhalb der Produktbeschreibungen auf der Startseite der Homepage an.

#### Bitte vergessen Sie nicht, die Änderungen zu speichern.

| Vermögensschaden-Haftpflicht für Vereinsvorstände |                      |
|---------------------------------------------------|----------------------|
| Was möchten Sie? (Kundenkontakt)                  | 1                    |
| Wohngebäudeversicherung                           |                      |
|                                                   |                      |
| Homepage öffnen                                   | Startseite speichern |

Die Kontaktbox kann auf 2 unterschiedliche Arten auf der Homepage angezeigt werden:

1. Als Liste:

| Sie möchten                         |  |  |  |
|-------------------------------------|--|--|--|
| a eine Beratung anfordern.          |  |  |  |
| 🕏 <u>einen Schaden melden.</u>      |  |  |  |
| 🛛 eine Adresse ändern.              |  |  |  |
| 🚔 Ihren Bedarf prüfen.              |  |  |  |
| 🚔 eine eVB (Doppelkarte) anfordern. |  |  |  |
|                                     |  |  |  |

# inobroker

#### 2. Als Kachel:

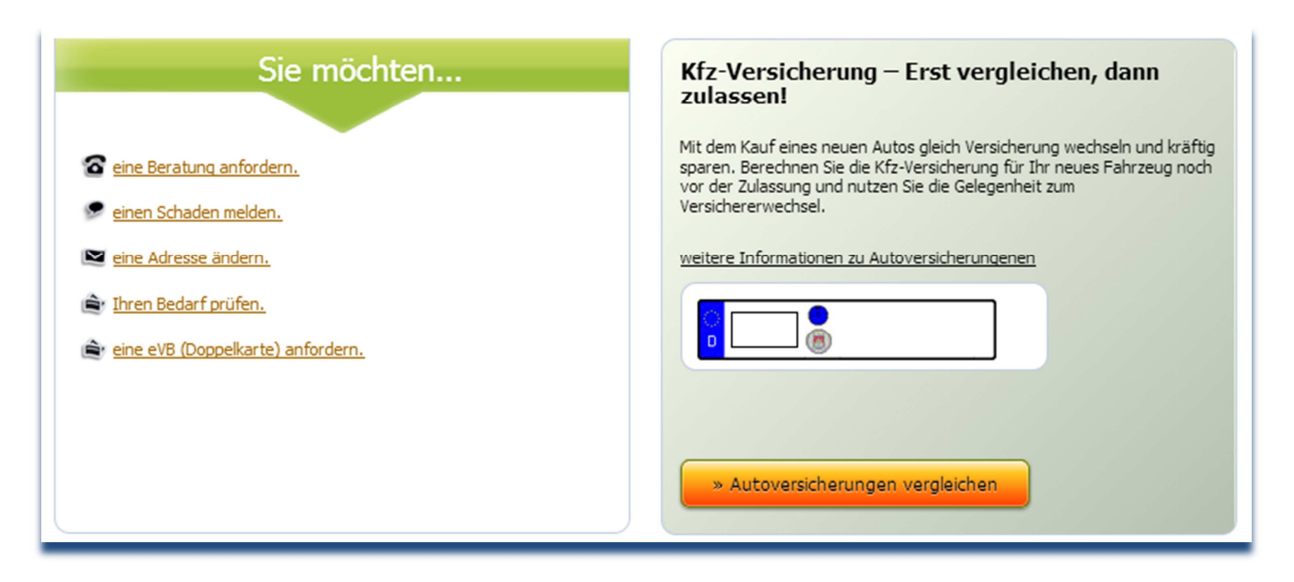

Die Art der Darstellung, wählen Sie bitte unter Ihre Einstellungen  $\rightarrow$  Ihre eigene Homepage unter Punkt 2 Design aus.

| <ul> <li>Textvorlagen</li> </ul>          |                                                                                               |                                                      |
|-------------------------------------------|-----------------------------------------------------------------------------------------------|------------------------------------------------------|
| <ul> <li>Newsletterarchiv</li> </ul>      |                                                                                               |                                                      |
| <ul> <li>Top Produkte</li> </ul>          | • Design                                                                                      | Info                                                 |
| Ihre Einstellungen                        | - besign                                                                                      |                                                      |
| Ihre eigene Homepage                      | Hinweis: Wenn Sie Ihr Design wechseln müss                                                    | en Sie danach:                                       |
| <ul> <li>Startseite</li> </ul>            | <ol> <li>Ihr Logo aktualisieren.</li> <li>Ihre Design Anpassungen erneut durchführ</li> </ol> | en.                                                  |
| <ul> <li>Eigene Links</li> </ul>          | Homepage Design                                                                               | Grau                                                 |
| <ul> <li>Aktive Produkte</li> </ul>       | Forbo der Novientien                                                                          | Standard dae gewählten Designe                       |
| <ul> <li>Topplatzierungen</li> </ul>      | Farbe der Navigation                                                                          | Standard des gewaniten Designs 💌                     |
| <ul> <li>Ihre Mitarbeiter</li> </ul>      | Art der Navigation                                                                            | Breite Navigation (Schwerpunkt auf Vergleiche)       |
| <ul> <li>Weitere Einstellungen</li> </ul> |                                                                                               | © Schmale Navigation (Schwerpunkt auf eigene Seiten) |
| <ul> <li>Suchmaschinen</li> </ul>         | Art der Teaserdarstellung                                                                     | Kacheln                                              |
| <ul> <li>Design anpassen</li> </ul>       |                                                                                               | O Liste                                              |

Bitte vergessen Sie nicht, die Änderungen zu speichern.

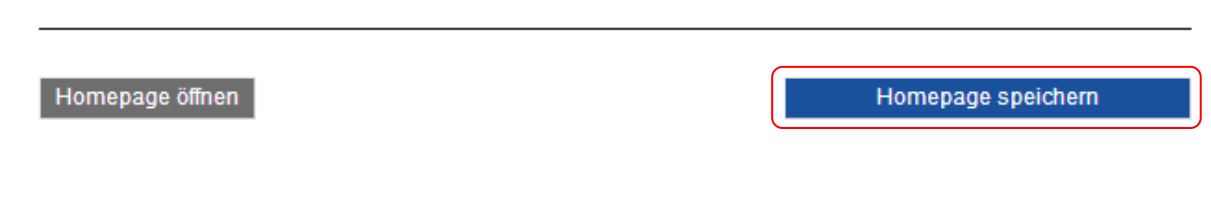